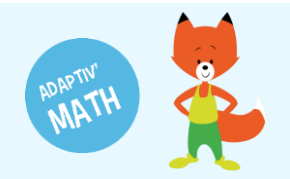

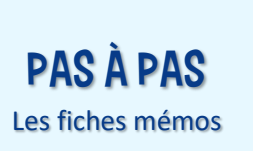

# SUIVI DES PROGRÈS DE LA CLASSE

Depuis votre tableau de bord enseignant, vous pouvez suivre en temps réel<sup>1</sup> les progrès de vos élèves.

1 Sur votre tableau de bord, cliquez sur votre classe pour ouvrir l'écran « Classe ».

| ≡ PROFIL                                                                          | ADAPTIV'MATH                                                                                 | ? Aide 🕛 Déconnexion 🔶   |
|-----------------------------------------------------------------------------------|----------------------------------------------------------------------------------------------|--------------------------|
| Bienvenue<br>Julie Durand<br>Email: foxibulle@adaptivmath.fr                      | Mon établissement:<br>Nom: Adaptiv/Math<br>UAI: 0000000A<br>E-mail: foxibulle@adaptivmath.fr |                          |
| Classes<br>La classe de Julie<br>Niveau(x): CP; CE1<br>Création: 28/09/2020 10:12 |                                                                                              | ≺≖ Créer une classe      |
| Bienvenue                                                                         |                                                                                              |                          |
| Généralités : prise en main de l'application                                      |                                                                                              | >                        |
| Mon compte : vérifier de ses données de profil, créer une classe                  |                                                                                              | >                        |
| Ma classe : gérer les élèves de ma classe, accéder aux module                     |                                                                                              | >                        |
| Suivre la progression du parcours de la classe par module                         |                                                                                              | ><br>version : d0.2.13 🗸 |

#### 2 Cliquez sur la flèche à droite du module de votre choix.

| ≡ La cla         | sse de Ju      | lie créée l    | e 28/09/2020 [ CP | ; CE1 ]  |                    | AD           | APTIV'MATH         |               |              | ?            | Aide 🕛    | Déconnexi   |
|------------------|----------------|----------------|-------------------|----------|--------------------|--------------|--------------------|---------------|--------------|--------------|-----------|-------------|
| < Module         | es             |                |                   |          |                    |              |                    |               |              |              |           |             |
| Module           |                |                |                   |          |                    |              |                    | Ouvert le     |              |              |           | _           |
| 1 : Sens du nor  | mbre           |                |                   |          |                    |              |                    | 28/09/2020 1  | B:11         | 6 élève      | es (      | 3 >         |
| 2 : Faits numér  | riques, calcul | réfléchi       |                   |          |                    |              |                    |               |              |              |           | 6           |
| 3: Résolution of | de problèmes   | arithmétiques  | 3                 |          |                    |              |                    |               |              |              |           | •           |
| 4: Résolution of | de problèmes   | , Grandeurs et | mesures           |          |                    |              |                    |               |              |              |           | •           |
| 5 : Géométrie    |                |                |                   |          |                    |              |                    |               |              |              |           | •           |
| Liste des é      | élèves (6)     |                |                   | 🖶 Imprim | ier les mots de pa | asse 📃 🛓 Tél | écharger le modèle | <b>∓</b> impo | rter le modè | ele complété | 🔩 Ajout   | er un élève |
| Nom              | Prénom         | Niveau         | Code d'activation | Module 1 | Module 2           | Module 3     | Module 4           | Module 5      | Alerte       | Modifier     | Supprimer | Voir        |
| Alvarez          | Léo            | CE1            | LAlvarez764       | Groupe 2 | -                  | -            | -                  | -             |              | 1            | Î         | >           |
| Martin           | Ethan          | CP             | EMartin822        | Groupe 2 | -                  | -            | -                  | -             |              |              |           | >           |
| Muller           | Hannah         | CP             | HMuller29         | Groupe 2 | -                  | -            | -                  | -             |              | 1            |           | >           |
| Rousseau         | Sophie         | CE1            | SRousseau173      | Groupe 2 | -                  | -            | -                  | -             |              | 1            | Î         | >           |
|                  |                |                |                   |          |                    |              |                    |               |              |              |           |             |
| Tran-Romaric     | Maya           | CE1            | MTran-Romaric417  | Groupe 2 | -                  | -            | -                  | -             |              |              | Î         | >           |

<sup>&</sup>lt;sup>1</sup> Le temps réel n'est possible que pour les classes dont les appareils élèves sont en permanence connectés à Internet.

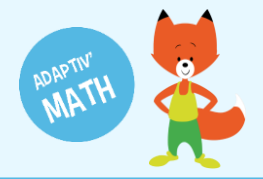

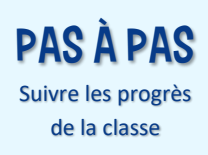

- 3 Un tableau représentant le module s'affiche : chaque objectif du module (colonne du tableau) comporte jusqu'à six niveaux de difficulté (lignes du tableau). C'est ici que vous pouvez voir les objectifs et les niveaux auxquels les élèves ont accès. L'algorithme d'intelligence artificielle propose à chaque élève des exercices adaptés à leur niveau, tous ne sont donc pas accessibles en même temps.
- 4 Cliquez sur le chevron à côté de « Liste des élèves » pour déplier la liste de vos élèves.

| ≡ La classe de Julie créée le 28/09/2020 [ CP, CE1 ] | ADAPTIV'MATH    | ? Aide 🔱 Déconnexion |
|------------------------------------------------------|-----------------|----------------------|
| Module 1 - Sens du nombre                            | Filtre : Classe | Vue : Module 🔹       |
| Tableau des objectifs par niveau de difficulté       |                 |                      |
| 1 2 3 4 5 6 7 8 9 10 11 12 13 14 15 16               |                 |                      |
| Niv. 6 6                                             |                 |                      |
| Niv. 4 3                                             |                 |                      |
| Niv. 2 3                                             |                 |                      |
| Niv. 4                                               |                 |                      |
| Niv. 5                                               |                 |                      |
| Niv. 6                                               |                 |                      |
| Nombre d'élèves par objectif et par niveau           |                 |                      |
| Liste des élèves (6) >                               |                 |                      |
|                                                      |                 |                      |
|                                                      |                 |                      |

| 😑 🛛 La clas       | se de Julie créée le 28/09/2020 [ CP, C | E1 ]              | ADAPTIV'MATH |          | ? Aide 🕛     | Déconnexion |
|-------------------|-----------------------------------------|-------------------|--------------|----------|--------------|-------------|
| < Module 1 -      | Sens du nombre                          |                   | Filtre :     | Classe   | Vue : Module | •           |
| Tableau des       | objectifs par niveau de difficulté      |                   |              |          |              |             |
| 1 2               | 3 4 5 6 7 8 9 10 1                      | 11 12 13 14 15 16 |              |          |              |             |
| Niv. 6            | 6                                       |                   |              |          |              |             |
| Niv. 4            | 3 / / / / / / /                         |                   |              |          |              |             |
| Niv. 2            | 3 / / / / / /                           |                   |              |          |              |             |
| Niv. 4            |                                         |                   |              |          |              |             |
| Niv.              |                                         |                   |              |          |              |             |
| Niv.              |                                         |                   |              |          |              |             |
| Nombre d'élèves p | par objectif et par niveau              |                   |              |          |              |             |
| Liste des élèv    | res (6) ~                               |                   |              |          |              |             |
| Sélect.           | Nom                                     | Prénom            | Niveau       | Groupe 🛧 | Alerte       | Voir        |
|                   | Alvarez                                 | Léo               | CE1          | Groupe 2 |              | >           |
| 7                 | Martin                                  | Ethan             | CP           | Groupe 2 |              | >           |
|                   |                                         |                   |              |          |              |             |
| ]                 | Muller                                  | Hannah            | CP           | Groupe 2 |              | >           |

Astuce ! Cliquez sur un numéro d'objectif (en-tête de colonne) pour afficher le titre de cet objectif.

|           | La   | clas  | isé d | e Ju   | ie cr | eee l | e 28 | /09/:  | 2020   | TCP, | CE1 | L  |    |    |    |    |          | 🥐 Aide 🕛 Déconnexion                     |       |        |   |
|-----------|------|-------|-------|--------|-------|-------|------|--------|--------|------|-----|----|----|----|----|----|----------|------------------------------------------|-------|--------|---|
| Ν         | lodu | ule 1 | - Se  | ns du  | ı non | nbre  |      |        |        |      |     |    |    |    |    |    |          | Filtre : Classe                          | Vue : | Module | - |
| Tab       | lear | ı des | obi   | ectifs | par   | nive  | au d | e diff | iculte | á    |     |    |    |    |    |    |          |                                          |       |        |   |
|           |      |       |       |        |       |       |      |        |        |      | _   | _  | _  | _  | _  | _  |          |                                          |       |        |   |
|           | 1    | 2     | 3     | 4      | 5     | 6     | 7    | 8      | 9      | 10   | 11  | 12 | 13 | 14 | 15 | 16 | Objectif | Comparer des quantités non symboliques 1 |       |        |   |
| liv.<br>1 | 6    | /     | 6     | /      |       |       |      |        |        |      |     |    |    |    |    |    |          |                                          |       |        |   |
| liv.<br>2 | 4    | /     | 3     | /      |       |       |      |        |        |      |     | /  | /  | /  |    |    | 1        |                                          |       |        |   |
| liv.<br>3 | 2    | /     | 3     |        | /     | /     |      |        |        |      |     | /  | /  | /  |    |    |          |                                          |       |        |   |

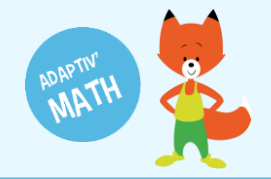

5

Pour afficher la liste des élèves travaillant sur les exercices d'un objectif et d'un niveau donné, cliquez sur l'une des cellules blanches avec un nombre. Ce nombre vous indique le

| 😑 🛛 La class       | e de Julie créée le 28/09/2020 [ CP, CE <sup>·</sup> | 1]                | ADAPTIV'MA        | πн                                    | ? Aide 🕛 Dé    | connexion        |
|--------------------|------------------------------------------------------|-------------------|-------------------|---------------------------------------|----------------|------------------|
| Module 1 -         | Sens du nombre                                       |                   |                   | Filtre : Classe Vue                   | : Module       | •                |
| Tableau des d      | bjectifs par niveau de difficulté                    |                   |                   |                                       |                |                  |
| 1 2                | 3 4 5 6 7 8 9 10 11                                  | 12 13 14 15 16 Ob | ectif Positionner | des quantités sur une ligne numérique |                |                  |
| Niv. 6             | 6                                                    | Dif               | iculté Niveau 2   |                                       |                |                  |
| Niv. 4<br>2        | 3                                                    |                   |                   |                                       |                |                  |
| Niv. 2<br>3        | 3 / / / / / / /                                      |                   |                   |                                       |                |                  |
| Niv. 4             |                                                      |                   |                   |                                       |                |                  |
| Niv. 5             |                                                      |                   |                   |                                       |                |                  |
| Niv. 6             |                                                      |                   |                   |                                       |                |                  |
| Nombre d'élèves pa | ar objectif et par niveau                            |                   |                   |                                       |                |                  |
| Liste des élève    | es (3) ~                                             |                   |                   |                                       |                |                  |
| Sélect.            | Nom                                                  | Prénom            | Niveau            | Groupe                                | Alerte         | Voir             |
|                    | Alvarez                                              | Léo               | CE1               | Groupe 2                              |                | >                |
|                    | Rousseau                                             | Sophie            | CE1               | Groupe 2                              |                | >                |
|                    | Tran-Romaric                                         | Maya              | CE1               | Groupe 2                              |                | >                |
|                    |                                                      |                   |                   | ltems per page: 20 💌 1 – 3            | of 3  < 25 nou | velles notificat |

nombre d'élèves qui ont accès à cet objectif et à ce niveau.

## Zone d'apprentissage des élèves

Sur ce tableau, vous avez également la possibilité d'afficher la zone d'apprentissage de chaque élève individuellement. La zone d'apprentissage correspond à la totalité des objectifs et niveaux auxquels un élève a accès. Cette zone est personnelle et évolue dans le temps en fonction des résultats de l'élève aux exercices.

1 Dépliez la liste des élèves sous le tableau des objectifs par niveau de difficulté d'un module.

| 😑 🛛 La class       | e de Julie créée le 28/09/2020 [ CP, CE | 1]               | ADAPTIV'MATH |             | ? Aide 🕛    | Déconnexion      | ^   |
|--------------------|-----------------------------------------|------------------|--------------|-------------|-------------|------------------|-----|
| Module 1 -         | Sens du nombre                          |                  | Filtre :     | Classe - Vi | ue : Module | •                |     |
| Tableau des        | objectifs par niveau de difficulté      |                  |              |             |             |                  |     |
| 1 2                | 3 4 5 6 7 8 9 10 1                      | 1 12 13 14 15 16 |              |             |             |                  |     |
| Niv. 6<br>Niv. 4   | 6                                       |                  |              |             |             |                  |     |
| 2 4<br>Niv. 2<br>3 | 3                                       |                  |              |             |             |                  |     |
| A<br>Niv.          |                                         |                  |              |             |             |                  |     |
| 5<br>Niv.<br>6     |                                         |                  |              |             |             |                  |     |
| Nombre d'élèves p  | ar objectif et par niveau               |                  |              |             |             |                  |     |
| Liste des élèv     | es (6) ¥                                |                  |              |             |             |                  |     |
| Sélect.            | Nom                                     | Prénom           | Niveau       | Groupe 🛧    | Alerte      | Voir             |     |
|                    | Alvarez                                 | Léo              | CE1          | Groupe 2    |             | >                |     |
|                    | Martin                                  | Ethan            | CP           | Groupe 2    |             | >                |     |
|                    | Muller                                  | Hannah           | CP           | Groupe 2    |             | >                |     |
|                    | Rousseau                                | Sophie           | CE1          | Groupe 2    | v           | ersion : d0.2.13 | 3 🖵 |

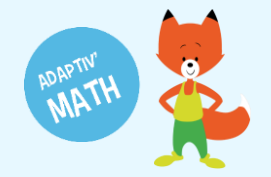

2 Sélectionnez un élève en cochant la case à gauche de son nom. Les cellules du tableau de tous les objectifs et niveaux auxquels l'élève sélectionné e a accès se colorent alors en bleu.

| ≡ La class                                                                                                    | e de Julie créée le 28/09/2020 [ CP, CE                                                                                                    | 51]                                                                                                    | ADAPTIV'MATH                    | ?                                                                                                    | Aide 🕛 Déconnexion                                               |
|----------------------------------------------------------------------------------------------------|----------------------------------------------------------------------------------------------------|----------------------------------------------------------------------------------------------------|---------------------------------|----------------------------------------------------------------------------------------------------|------------------------------------------------------------------|
| Module 1 -                                                                                                    | Sens du nombre                                                                                                    |                                                                                                    | Filtre :                        | Classe - Vue : M                                                                                                    | Nodule -                                                         |
| Tableau des o                                                                                                    | obiectifs par niveau de difficulté                                                                                                    |                                                                                                    |                                 |                                                                                                    |                                                                  |
| 1 2<br>Niv. 6                                                                                                    | 3     4     5     6     7     8     9     10     1       6                                                                                                    | 1 12 13 14 15 16                                                                                                    |                                 |                                                                                                    |                                                                  |
| 1<br>Niv. 4<br>Niv. 2<br>3                                                                                                    | 3                                                                                                    |                                                                                                    |                                 |                                                                                                    |                                                                  |
| Niv 4                                                                                                    |                                                                                                    |                                                                                                    |                                 |                                                                                                    |                                                                  |
| Niv.                                                                                                    |                                                                                                    |                                                                                                    |                                 |                                                                                                    |                                                                  |
| Niv.                                                                                                    |                                                                                                    |                                                                                                    |                                 |                                                                                                    |                                                                  |
| Nombra d'álàvas p                                                                                                    | ar objectif et par piveau                                                                                                    |                                                                                                    |                                 |                                                                                                    |                                                                  |
| Nombre d eleves pa                                                                                                    | ar objectil et par niveau                                                                                                    |                                                                                                    |                                 |                                                                                                    |                                                                  |
| Liste des élève                                                                                                    | es (6) ~                                                                                                    | Prénom                                                                                                    | Niveau                          | Groupe                                                                                                    | Alerte Voir 🍐                                                    |
| Select.                                                                                                    | Alvarez                                                                                                    | Léo                                                                                                    | CE1                             | Groupe 2                                                                                                    |                                                                  |
|                                                                                                    | Martin                                                                                                    | Ethan                                                                                                    | CP                              | Groupe 2                                                                                                    |                                                                  |
|                                                                                                    |                                                                                                    |                                                                                                    | CP                              | Groupe 2                                                                                                    |                                                                  |
|                                                                                                    | Muller                                                                                                    | Hannah                                                                                                    | 01                              | oroupe z                                                                                                    | · · · · · · · · · · · · · · · · · · ·                            |
|                                                                                                    | Muller<br>Rousseau                                                                                                    | Hannah<br>Sophie                                                                                                    | CE1                             | Groupe 2                                                                                                    | version : d0.2.13                                                |
|                                                                                                    | Muller<br>Rousseau                                                                                                    | Hannah<br>Sophie                                                                                                    | CE1                             | Groupe 2                                                                                                    | version : d0.2.13                                                |
| □<br>□<br>□<br>□<br>La class                                                                                                    | Muller<br>Rousseau<br>se de Julie créée le 28/09/2020 [ CP, CE                                                                                                    | Hannah<br>Sophie                                                                                                    | CE1                             | Groupe 2                                                                                                    | version : d0.2.13                                                |
| □ □ □ □ □ □ □ □ □ □ □ □ □ □ □ □ □ □ □                                                                                                    | Muller<br>Rousseau<br>se de Julie créée le 28/09/2020 [ CP, CE<br>Sens du nombre                                                                                                    | Hannah<br>Sophie                                                                                                    | CEI<br>ADAPTIV'MATH<br>Filtre : | Groupe 2<br>Classe Vue : N                                                                                           | version d0.2.13<br>Aide (U Déconnexion<br>Aodule                 |
| □ □ □ □ □ □ □ □ □ □ □ □ □ □ □ □ □ □ □                                                                                                    | Mulier<br>Rousseau<br>e de Julie créée le 28/09/2020 [ CP, CE<br>Sens du nombre<br>objectifs par niveau de difficulté                                                                                                    | Hannah<br>Sophie<br>E1]                                                                                                    | CEI<br>ADAPTIV'MATH<br>Filtre : | Groupe 2<br>Classe Vue : M                                                                                           | version = d0.2.13<br>Aide ( <sup>1</sup> ) Déconnexion<br>Aodule |
| C La class C Module 1 - Tableau des c Niv. 6                                                                                                    | Muler<br>Rousseau<br>e de Julie créée le 28/09/2020 [ CP, CE<br>Sens du nombre<br>objectifs par niveau de difficulté<br>3 4 5 6 7 8 9 10 1<br>6                                                                                                    | Hannah<br>Sophie<br>1 12 13 14 15 16                                                                                                    | CEI<br>ADAPTIV'MATH<br>Filtre : | Groupe 2<br>Classe Vue : M                                                                                           | version: d0.2.13<br>Aide () Déconnexion<br>Aodule                |
| □ La class<br>■ La class<br>4 Module 1 -<br>Tableau des of<br>1 2<br>Niv. 6<br>1 2<br>Niv. 4<br>Niv. 4<br>Niv. 2<br>Niv. 2<br>Niv. 4<br>Niv. 2<br>Niv. 4<br>Niv. 4<br>Niv.  | Muler<br>Rousseau<br>ee de Julie créée le 28/09/2020 [ CP, CE<br>Sens du nombre<br>objectifs par niveau de difficulté<br>3 4 5 6 7 8 9 10 1<br>6 3<br>3 3                                                                                                    | Hannah<br>Sophie                                                                                                    | CEI<br>ADAPTIV'MATH<br>Filtre : | Classe Vue : N                                                                                                    | Aide () Déconnexion                                              |
| □ La class<br>■ La class<br>▲ Module 1 -<br>Tableau des of<br>Niv. 6<br>Niv. 4<br>Niv. 4<br>Niv. 2<br>Niv. 4<br>Niv. 5<br>Niv. 5<br>Niv. 6                                                                                                    | Muler<br>Rousseau<br>e de Julie créée le 28/09/2020 [ CP, CE<br>Sens du nombre<br>objectifs par niveau de difficulté<br>3 4 5 6 7 8 9 10 1<br>6 3<br>3 4 5 6 7 8 9 10 1                                                                                                    | Hannah<br>Sophie                                                                                                    | CEI<br>ADAPTIV'MATH<br>Filtre : | Classe Vue : N                                                                                                    | Aide () Déconnexion                                              |
| La class Module 1 - Tableau des c Tableau des c Niv. 6 Niv. 4 Niv. 4 Niv. 2 Niv. 4 Niv. 5 Niv. 6 Nombre d'élèvee no                                                                                                    | Muler<br>Rousseau<br>ee de Julie créée le 28/09/2020 [ CP, CE<br>Sens du nombre<br>objectifs par niveau de difficulté<br>3 4 5 6 7 8 9 10 1<br>6 3<br>3 4 5 6 7 8 9 10 1<br>7 8 9 10 1<br>7 8 9 10 10 10 10 10 10 10 10 10 10 10 10 10                                                                                                    | Hannah<br>Sophie                                                                                                    | CEI<br>ADAPTIV'MATH<br>Filtre : | Classe Vue : N                                                                                                    | Aide () Déconnexion<br>Aodule                                    |
| □ La class<br>□ La class<br>■ Module 1 -<br>Tableau des of<br>1 2<br>Niv. 6<br>Niv. 4<br>Niv. 2<br>Niv. 2<br>Niv. 5<br>Niv. 5<br>Niv. 6<br>Niv. 5<br>Niv. 6<br>Niv. 6<br>Niv. 7<br>Niv. 6<br>Niv. 7<br>Niv. 6<br>Niv. 7<br>Niv. 7<br>Ni | Muler<br>Rousseau<br>e de Julie créée le 28/09/2020 [ CP, CE<br>Sens du nombre<br>objectifs par niveau de difficulté<br>3 4 5 8 7 8 9 10 1<br>6 3<br>3 4 5 8 7 8 9 10 1<br>6 4 7 8 9 10 1<br>7 8 9 10 1<br>7 8 9 10 10 10 10 10 10 10 10 10 10 10 10 10                                                                                                    | Hannah<br>Sophie                                                                                                    | CEI<br>ADAPTIV'MATH<br>Filtre : | Classe Vue : N                                                                                                    | Aide () Déconnexion<br>Addule                                    |
| ■ La class ■ La class Module 1 - Tableau des of 1 2 Niv. 6 1 2 Niv. 6 Niv. 2 Niv. 2 Niv. 3 Niv. 5 Niv. 5 Niv. 6 Niv. 5 Niv. 6 Sélect.                                                                                                    | Muler<br>Rousseau<br>e de Julie créée le 28/09/2020 [ CP, CE<br>Sens du nombre<br>objectifs par niveau de difficulté<br>3 4 5 6 7 8 9 10 1<br>6 3<br>3 4 5 6 7 8 9 10 1<br>6 3 3 4 5 6 7 8 9 10 1<br>6 4 7 8 9 10 1<br>6 7 8 9 10 1<br>6 7 8 9 10 1<br>6 7 8 9 10 1<br>8 9 10 1<br>8 9 10 10 10 10 10  | Hannah<br>Sophie                                                                                                    | CEI<br>ADAPTIV'MATH<br>Filtre : | Groupe 2                                                                                                    | Aide () Déconnexion<br>Addule                                    |
| <ul> <li>□</li> <li>□</li></ul>                                                                                                    | Muler<br>Rousseau<br>e de Julie créée le 28/09/2020 [ CP, CE<br>Sens du nombre<br>objectifs par niveau de difficulté<br>3 4 5 6 7 8 9 10 1<br>6 3<br>3 4 5 6 7 8 9 10 1<br>6 3<br>3 4 5 6 7 8 9 10 1<br>6 3 4 5 6 7 8 9 10 1<br>6 4 7 8 9 10 1<br>6 7 8 9 10 1<br>8 9 10 1<br>8 9 10 1<br>9 10 1<br>1 1<br>1 1<br>1 1<br>1 1<br>1 1<br>1 1<br>1 1                                                                                                    | Hannah<br>Sophie<br>1 12 13 14 15 16<br>1 12 13 14 15 16<br>Prénom<br>Léo                                                                                                    | CE1 ADAPTIV'MATH Filtre :       | Groupe 2<br>Classe Vue : N<br>Groupe<br>Groupe                                                                       | Alerte Voir                                                      |
| <ul> <li>□</li> <li>□</li></ul>                                                                                                    | Muller<br>Rousseau<br>e de Julie créée le 28/09/2020 [ CP, CE<br>Sens du nombre<br>objectifs par niveau de difficulté<br>3 4 5 6 7 8 9 10 1<br>6 3<br>3 4 5 6 7 8 9 10 1<br>6 3<br>3 4 5 6 7 8 9 10 1<br>6 3<br>3 4 5 6 7 8 9 10 1<br>6 7 8 9 10 1<br>6 7 8 9 10 1<br>8 9 10 1<br>8 9 10 1<br>9 10 1<br>1 1<br>1 1<br>1 1<br>1 1<br>1 1<br>1 1<br>1 1                                                                                                    | Hannah<br>Sophie<br>1 12 13 14 15 16<br>1 12 13 14 15 16<br>Prénom<br>Léo<br>Ethan                                                                                                    | CEI ADAPTIV'MATH Filtre :       | Groupe 2<br>Groupe 2<br>Groupe 2<br>Groupe 2<br>Groupe 2<br>Groupe 2<br>Groupe 2<br>Groupe 2                         | Aide () Déconnexion<br>Addule                                    |
| □       □       □       □       □       □       □       □       □       □       □       □       □       □       □       □       □       □       □       □       □       □       □       □       □       □       □       □       □       □       □       □       □       □       □       □       □       □       □       □       □       □       □       □       □       □       □       □       □       □       □       □       □       □       □       □       □       □       □       □       □       □       □       □       □       □       □       □    <                                                                                                    | Muler<br>Rousseau<br>e de Julie créée le 28/09/2020 [ CP, CE<br>Sens du nombre<br>objectifs par niveau de difficulté<br>3 4 5 6 7 8 9 10 1<br>6 3<br>3 4 5 6 7 8 9 10 1<br>6 3<br>3 4 5 6 7 8 9 10 1<br>6 4 7 8 9 10 1<br>6 7 8 9 10 1<br>6 7 8 9 10 1<br>1 7 7 8 7 8 9 10 1<br>1 8 9 10 1<br>1 9 10 1<br>1 9 10 1 | Hannah<br>Sophie<br>1 12 13 14 15 16<br>9 4 4 4 5 16<br>9 4 4 4 5 16<br>9 4 4 4 5 16<br>9 4 4 4 5 16<br>9 4 4 4 5 16<br>9 4 4 4 5 16<br>9 4 4 5 16<br>9 4 4 5 16<br>9 4 5 16<br>9 4 5 16 16<br>9 | CEI ADAPTIV'MATH Filtre :       | Groupe 2<br>Groupe 2<br>Groupe 2<br>Groupe 2<br>Groupe 2<br>Groupe 2<br>Groupe 2<br>Groupe 2<br>Groupe 2<br>Groupe 2 | Alerte Voir                                                      |

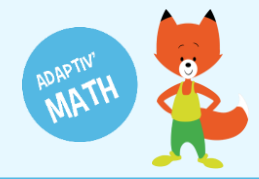

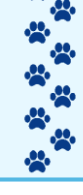

## Suivi des progrès d'un groupe

Sur le tableau des objectifs par niveau de difficulté, vous voyez par défaut tous les élèves. Si vous le souhaitez, vous pouvez filtrer l'affichage pour ne voir qu'un seul groupe.

- 1 Cliquez sur le menu déroulant « Filtre », en haut à droite de l'écran.
- 2 Sélectionnez le groupe que vous voulez visualiser. Seul·e·s les élèves du groupe concerné seront alors représenté·e·s sur le tableau.

| ≡ La classe de Julie créée le 28/09/2020 [ CP, CE1 ] | ADAPTIV'MAT | u        | 1      |       | ? Aide | U Déconnexion | <b>^</b> |
|------------------------------------------------------|-------------|----------|--------|-------|--------|---------------|----------|
| Module 1 - Sens du nombre                            |             | Filtre : | Classe | Vue : | Modul  | e             | •        |
| Tableau des objectifs par niveau de difficulté       |             |          |        |       |        |               |          |

| =         | La      | a clas                                     | se d   | e Ju    | lie cr  | éée l   | e 28, | /09/2 | 2020 | [ CP, | CE1 |    |    |    |         |    | _       |       | ?    | Aide  | U Déco | onnexion |
|-----------|---------|--------------------------------------------|--------|---------|---------|---------|-------|-------|------|-------|-----|----|----|----|---------|----|---------|-------|------|-------|--------|----------|
| <         | Mod     | ule 1                                      | - Ser  | ns dı   | u non   | nbre    |       |       |      |       |     |    |    |    |         |    | tre : C | lasse | ue : | Modul | е      | -        |
| Та        | blea    | eau des objectifs par niveau de difficulté |        |         |         |         |       |       |      |       |     |    |    | G  | roupe 2 |    |         |       |      |       |        |          |
|           | 1       | 2                                          | 3      | 4       | 5       | 6       | 7     | 8     | 9    | 10    | 11  | 12 | 13 | 14 | 15      | 16 |         |       |      |       |        |          |
| Niv.<br>1 | 6       | /                                          | 6      |         |         | /       | /     |       |      | /     | 7   | /  |    |    | /       |    |         |       |      |       |        |          |
| Niv.<br>2 | 4       | /                                          | 3      | /       |         |         |       |       | /    | /     | /   |    |    | /  |         |    |         |       |      |       |        |          |
| Niv.<br>3 | 2       | /                                          | 3      | /       |         | /       | /     |       | /    | /     | /   | /  | /  |    | /       |    |         |       |      |       |        |          |
| Niv.<br>4 | /       |                                            | /      |         | /       | /       | /     |       | /    | /     |     | /  |    |    | /       |    |         |       |      |       |        |          |
| Niv.<br>5 | /       | /                                          |        |         |         | /       | /     |       | /    | /     |     | /  |    |    | /       |    |         |       |      |       |        |          |
| Niv.<br>6 | /       |                                            | /      |         | /       | /       | /     |       | /    | /     |     | /  |    |    | /       |    |         |       |      |       |        |          |
| Nom       | ore d'e | élèves                                     | par ot | bjectif | f et pa | r nivea | u     |       |      |       |     |    |    |    |         |    |         |       |      |       |        |          |
| List      | e de    | s élè                                      | ves (  | (6) >   |         |         |       |       |      |       |     |    |    |    |         |    |         |       |      |       |        |          |
|           |         |                                            |        |         |         |         |       |       |      |       |     |    |    |    |         |    |         |       |      |       |        |          |

| 😑 🛛 La class       | e de Julie créée le 28/09/2020 [ CP, CE | :1]              | ADAPTIV'MATH |            | ? Aide 🔱     | Déconnexion      |
|--------------------|-----------------------------------------|------------------|--------------|------------|--------------|------------------|
| Module 1 -         | Sens du nombre                          |                  | Filtre :     | Groupe 2 🔹 | Vue : Module | •                |
| Tableau des d      | objectifs par niveau de difficulté      |                  |              |            |              |                  |
| 1 2                | 3 4 5 6 7 8 9 10 1                      | 1 12 13 14 15 16 |              |            |              |                  |
| Niv. 6             | 6                                       |                  |              |            |              |                  |
| Niv. 4             | 3 / / / / / / /                         |                  |              |            |              |                  |
| Niv. 2             | 3 / / / / / /                           |                  |              |            |              |                  |
| Niv. 4             |                                         |                  |              |            |              |                  |
| Niv. 5             |                                         |                  |              |            |              |                  |
| Niv. 6             |                                         |                  |              |            |              |                  |
| Nombre d'élèves pa | ar objectif et par niveau               |                  |              |            |              |                  |
| Liste des élève    | es (6) ~                                |                  |              |            |              |                  |
| Sélect.            | Nom                                     | Prénom           | Niveau       | Groupe     | Alerte       | Voir             |
|                    | Alvarez                                 | Léo              | CE1          | Groupe 2   |              | >                |
|                    | Martin                                  | Ethan            | CP           | Groupe 2   |              | >                |
|                    | Muller                                  | Hannah           | CP           | Groupe 2   |              | >                |
|                    | Rousseau                                | Sophie           | CE1          | Groupe 2   | v            | ersion : d0.2.13 |

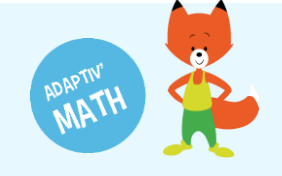

\*\*\*

۳. ...

¥. ....

**...** 

# Légende

#### Ce tableau représente les objectifs contenus dans un module. Pour chaque objectif, plusieurs niveaux de difficulté sont disponibles (de 4 à 6).

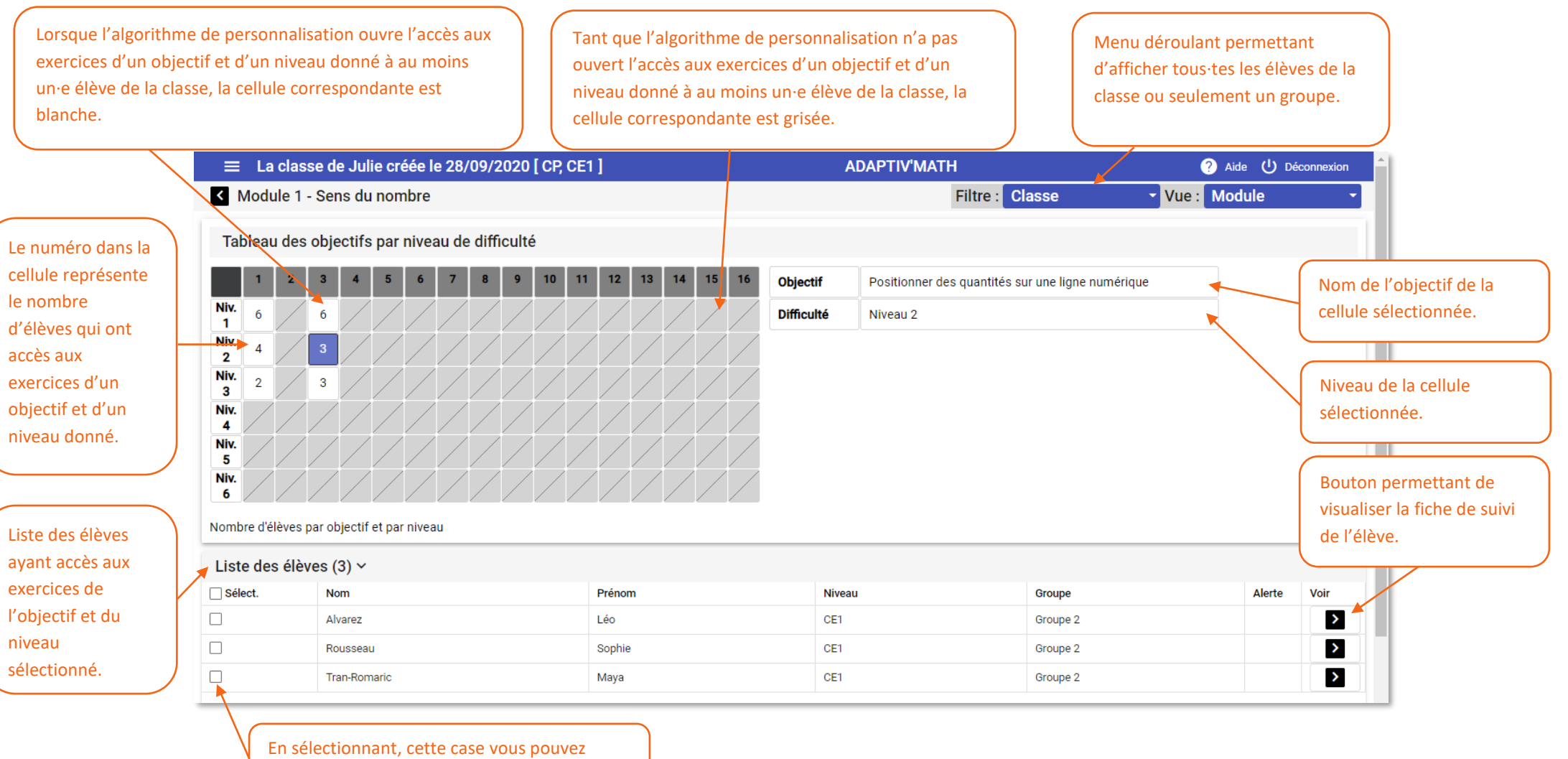

afficher la zone d'apprentissage de l'élève.

# **BESOIN D'AIDE ?**

Retrouvez toutes les explications et astuces pour une bonne prise en main d'Adaptiv'Math dans nos tutoriels.

### Les fiches mémos

- Première connexion à Adaptiv'Math
- Création de ma classe et gestion des élèves
- Commencer le travail dans un module
- Suivi des progrès de la classe
- Suivi des progrès d'un élève
- Les groupes
- La bibliothèque d'exercices
- Utiliser Adaptiv'Math sans connexion internet

### Les vidéos « Pas à Pas »

- Prise en main de l'interface élève
- Création de ma classe et gestion des élèves
- Suivi des élèves depuis le tableau de bord enseignant

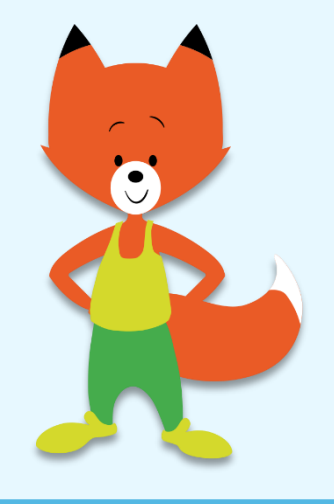